### DEPARTMENT OF RECREATION, PARK, AND TOURISM SCIENCES MINI-GRANT CHECK LIST

#### **BEFORE YOU TRAVEL:**

1 [ ] COMPLETED PRE-TRIP AUTHORIZATION REQUEST IN CONCUR

#### 2 [ ] COMPLETED MINI-GRANT APPLICATION

- [] Graduate advisor approval
- [] Graduate committee approval

#### 3 [ ] COMPLETED UNIVERSITY NOTIFICATION OF TRAVEL

[ ] Domestic: <u>https://studentactivities.tamu.edu/app/form\_travel</u>
 [ ] Foreign: <u>http://studyabroad.tamu.edu/index.cfm?FuseAction=Abroad.ViewLink&Par</u>
 ent ID=14BAA842-DD50-C9F2-5A8BE30C8F1B79EF&Link\_ID=A6F07C5F-04D1-1A3C 06A19DEC9617C715

#### AFTER YOU TRAVEL:

- 4 [ ] SUBMIT EXPENSE REPORT WITHIN 1 WEEK RETURNING FROM TRIP
- 5 [ ] CHECK YOUR REIMBURSEMENT METHOD IN HRCONNECT
- 6 [ ] RECEIVE REIMBURSEMENT FOR TRAVEL

Please contact either the Graduate Student Advisor or the RPTS Business Office with any questions over this process. All links and resources can be found at <u>rpts.tamu.edu/formsrequests/</u>

#### Mini-Grant Application Department of Recreation, Park and Tourism Sciences

- 1. The purpose of RPTS Graduate Student mini-grants (in priority order) is to:
  - a. support graduate research;
  - b. help defray travel expenses of graduate students attending professional meetings to present research papers; and
  - c. help defray travel expenses of graduate students attending professional or educational training conferences.

Mini-grants related to travel are primarily intended for regional and national meetings but international conferences will be considered (*subject to the predefined dollar limit per student per year*).

2. The maximum amounts for various types of mini-grants are listed below:

| a. | Attending a conference to present a paper                 | \$350 |
|----|-----------------------------------------------------------|-------|
| b. | Attending a conference to present a poster session        | \$350 |
| c. | Attending a professional conference                       | \$150 |
| d. | Unfunded research (data collection, field expenses, etc.) |       |
|    | First priority dissertation/thesis research               | \$350 |
|    | Second priority: other research projects                  | \$250 |
|    |                                                           |       |

\*Conferences and meetings should be of recognized professional societies.

- \$500 from department (in any combination of mini-grants) is the MAXIMUM AMOUNT any student <u>may</u> receive in one academic year (September 1<sup>st</sup> to August 31<sup>st</sup>). For each round of funding, primary consideration will be given to applicants who have not already received financial help from the mini-grant program.
- 4. The application must be on the correct form and signed by the chairperson of the student's advisory committee. By signing the application, the chairperson is endorsing:
  - a. The academic merit of the proposed activity;
  - b. Eligibility of the applicant for funding under the mini-grant guidelines.
- 5. The student's advisory committee chair must indicate the amount and account number of matching funds they are willing to supply from grant or other sources. An approximate 50% match is recommended. For example, if a student requests a total of \$350, it is expected that the mini-grant program would supply \$175 and the faculty member would supply \$175. In no case can the amount of funds the student receives from the mini-grant program exceed the amounts noted in (2) above. However, if the student's total request is \$700, for example, and the faculty member supplies 50%, the student will be given strong consideration to receive \$350 from the mini-grant program.
- 6. Requests will be considered throughout the year if funds are available. Applications should be turned in at least a month in advance of travel. Request for reimbursement of expenses already incurred (within the calendar year) will only be considered in extreme cases and are generally not recommended for funding.
- 7. The applicant must complete the mini-grant application form and should clearly indicate the nature and specific objectives of the proposed activities. A proposed budget must be clearly stated. The budget should be brief but must list specific items (including a breakdown of proposed expenses for travel, lodging, etc.) for which support is requested. The amounts requested must be realistic rather than a convenient figure or an overestimate. No monies will be disbursed without valid receipt for expenses actually incurred.
- 8. Applicants will be notified in writing as to whether or not funding is available for the proposed activity. This notification will be given after the student receives committee approval and all deliverables have been submitted.
- 9. If receipts are not turned in within one week of travel to both the Graduate Student Advisor and the Business Office, funding will be forfeited.

| RPTS Graduate Student Mini-Grants                                          |      |         |      |       |  |  |  |  |
|----------------------------------------------------------------------------|------|---------|------|-------|--|--|--|--|
| Name                                                                       |      |         | Date | UIN   |  |  |  |  |
| M.Sc                                                                       | Ph.D | _ Email |      | Phone |  |  |  |  |
| If travel is involved, please attach an Authorization Request from Concur. |      |         |      |       |  |  |  |  |

Please answer all of the following (additional information may be continued on separate sheets).

1. How will requested funds be used? Please give details including dates, location, and paper/poster abstract if applicable.

2. Estimated expenses for above. Please itemize and justify (e.g., hotel, travel registration, etc.)

3. Is/was your research or conference presentation supported by another grant or contract?

Yes \_\_\_\_\_ No \_\_\_\_

If yes, which grant or contract and why is the mini-grant still necessary?

4. Please outline any relevant reasons why this application should be given special consideration.

#### Mini-Grant Application Department of Recreation, Park and Tourism Sciences

#### Student Certification:

| •               | I understand that it is my responsibility to complete the appropriate TAMU paperwork notifying the university that I will be traveling.                                                                                                   |
|-----------------|----------------------------------------------------------------------------------------------------|
| •               | I am traveling to present at a conference, attend a conference or conduct<br>academic research, and I am requesting \$ for this trip from<br>departmental funds.                                                                          |
| •               | I certify that I have not received more than \$500 from the Mini-Grant program —————<br>this academic year and am eligible to receive funding.                                                                                            |
| •               | I understand that I will need to submit for reimbursement within one week of returning from travel or I will forfeit funds. I have discussed any anticipated problems with the business office and we have agreed upon a submission date. |
|                 | I,, have read and understand all the attached rules and procedures for requesting funds and agree to all terms and conditions.                                                                                                    |
|                 | Date Signature of Student                                                                                                    |
| FOR D           | EPARTMENTAL USE                                                                                                    |
| FOR D           | EPARTMENTAL USE<br>Member Commitment:                                                                                                    |
| FOR D           | EPARTMENTAL USE Member Commitment: I,, commit \$ from                                                                                                    |
| FOR D           | EPARTMENTAL USE         Member Commitment:         I,, commit \$ from         towards the cost of this travel, and I have budgeted for these expenditures.                                                                                |
| FOR D           | EPARTMENTAL USE         Member Commitment:         I,, commit \$ from                                                                                                    |
| FOR D<br>Facult | EPARTMENTAL USE     Member Commitment:     I,, commit \$ from                                                                                                    |
| FOR D           | EPARTMENTAL USE     Member Commitment:     I,, commit \$ from                                                                                                    |
| FOR D           | Member Commitment:   I,, commit \$from                                                                                                    |
| FOR D<br>Facult | EPARTMENTAL USE     Member Commitment:     I,, commit \$, from                                                                                                    |
| FOR D<br>Facult | EPARTMENTAL USE   Member Commitment:   I,, commit \$, from                                                                                                    |
| FOR D<br>Facult | EPARTMENTAL USE     Member Commitment:     I,, commit \$, from                                                                                                    |

## Travel Guide Grad Student Employees

#### Set up:

- 1. Log into SSO
- 2. Select eTravel/Concur
- 3. Click the profile tab
- 4. Update the Your Information section and the Travel Settings
- 5. Click expense delegates under the Expense Settings section on the side menu
- 6. Click add and search for <u>Kathy Junek</u>
- 7. Check the boxes "Can Prepare" "Can View Receipts" and "Can Approve"
- 8. Click Save

### Before you travel:

- 1. Fill out any forms necessary for funding (Mini-grant, etc.)
- 2. Turn them into Kathy
- 3. Once an authorization request has been created you will receive an email from Concur that it is ready for your submission
- 4. Submit the authorization request

### While traveling:

- Keep all your receipts: student travelers are required to turn in ALL travel receipts, even if you will not be reimbursed for all of the expenses.
- If traveling in a group, make sure to split the costs and ask for separate receipts: DO NOT take turns paying for different expenses, and DO NOT have one person pay the expenses and pay them in cash later. You will not be reimbursed for these expenses.

### After you travel:

- 1. Return all your receipts to Kathy
- 2. Once an expense report is created you will receive an email from Concur telling you it is ready for submission
- 3. Submit the report
- 4. You will receive your reimbursement via direct deposit

## Travel Guide Grad Student Non-Employees

### Set up:

- 1. Find out what funds you expect to be traveling on (Mini-grant, faculty advisor's, etc)
- Visit Kathy in the travel office to fill out paperwork, you will need to fill out a W-9
- 3. Once the paperwork has been filed you are ready for travel

### Before you travel:

- 1. Fill out any forms necessary for funding (Mini-grant, etc.)
- 2. Turn them into Kathy

## While traveling:

- Keep all your receipts: student travelers are required to turn in ALL travel receipts, even if you will not be reimbursed for all of the expenses.
- If traveling in a group, make sure to split the costs and ask for separate receipts: DO NOT take turns paying for different expenses, and DO NOT have one person pay the expenses and pay them in cash later. You will not be reimbursed for these expenses.

### After you travel:

- 1. Return all your receipts to Kathy
- 2. Once an expense report has been processed you will receive a check in the mail

# PRETRIP AUTHORIZATION REQUESTS FOR MINIGRANTS

C

This is for students employed with the University <u>only</u>; if you are not employed, you will not have access to this system. Please see the business office for assistance with creating a PTA.

# STEP 1: LOG INTO CONCUR

man 15

E.

The ?.

| R |  |
|---|--|
| R |  |

# YOUR SCREEN WILL LOOK SOMETHING LIKE THIS

mar.

(F)

men?

| Ny Concur Request Traver Expense Pr                                                                                                    | ofile App Center                                                                                                    |                                      |  |  |  |
|----------------------------------------------------------------------------------------------------|----------------------------------------------------------------------------------------------------|--------------------------------------|--|--|--|
| Weather                                                                                                    | Travel Info                                                                                                    |                                      |  |  |  |
| DFW - Monday<br><b>Plenty of sun</b><br>High: 61°F Change to C°<br>Low: 45°F                                                                                                    | Welcome to eTravel                                                                                                    |                                      |  |  |  |
| Please enter an airport. 😭 DFW                                                                                                    | For more information regarding eTravel please visit System Offices eTravel Webpage                                                                                                    |                                      |  |  |  |
| DFW - Dallas Ft Worth Intl - Dallas, TX 🔅                                                                                                    | To see a list of countries currently under a travel warning please visit United States Department of State (                                                                                                    | Current Travel Warnings              |  |  |  |
| Trin Coard                                                                                                    | For information on domestic daily meal and lodging rates please visit GSA Departments may choose to u                                                                                                    | ise these rates as the daily maximum |  |  |  |
|                                                                                                    | anoweu<br>Trainino Portal                                                                                                    |                                      |  |  |  |
| Selection of Funding Source                                                                                                    | TAMU, TAMUG, and TAMUS Travel Policy                                                                                                    |                                      |  |  |  |
| lan your flight, car and hotel:                                                                                                    | AgriLife Extension, AgriLife Research, and TVMDL Travel Policy                                                                                                    |                                      |  |  |  |
| e.g. flight from JFK to Paris on Tuesday Search                                                                                                    | Shorts Travel may be contacted at 877-225-0239, or more information may be found here.                                                                                                    |                                      |  |  |  |
|                                                                                                    | If you need assistance, please click here and contact the appropriate office.                                                                                                    |                                      |  |  |  |
| Flight Car Hotel Taxl Flight Status                                                                                                    |                                                                                                    |                                      |  |  |  |
| Choose Funding Source First                                                                                                    |                                                                                                    |                                      |  |  |  |
| Round Trip One Way Multi-Segment                                                                                                    | Available Card Charges                                                                                                    | View All Char                        |  |  |  |
| Departure City 😭 🛛 🛛 🕅 🕅 🖓                                                                                                    | Card Name Card Number Card Status                                                                                                    | Total Unexpensed                     |  |  |  |
| DFW - Dallas Ft Worth Intl - Dallas, TX                                                                                                    |                                                                                                    |                                      |  |  |  |
| Find an airport Select multiple airports                                                                                                    | No records found.                                                                                                    |                                      |  |  |  |
| Arrival City 52                                                                                                    | All Cards                                                                                                    |                                      |  |  |  |
| Arrival City 🎲                                                                                                    | All cards * Select Expense Report College Station * Import                                                                                                    |                                      |  |  |  |
| Eind an airport Select multiple airports                                                                                                    |                                                                                                    |                                      |  |  |  |
| End an airport Select multiple airports  End an airport Select multiple airports  Departure                                                                                                    | Charge Expense Transaction Date                                                                                                    | Amoun                                |  |  |  |
| Eind an airport Select multiple airports Departure  depart depart                                                                                                    | Charge Expense Transaction Date                                                                                                    | Amoun                                |  |  |  |
| Eind an aircott Select multiple aircotts Departure  depart  Morning  28  Return  depart  Afternoon  28  C                                                                                                    | Charge Expense Transaction Date No records found.                                                                                                    | Amoun                                |  |  |  |
| End an aircort Select multiple aircorts Departure  Control Control Con | Charge Expense Transaction Date No records found.                                                                                                    | Amoun                                |  |  |  |
| End an aircort Select multiple aircorts Departure  Control of the select multiple aircorts Depart  Control of the select multiple aircorts Control of the select multiple aircorts Control of the select multiple aircort Control of the select multiple aircort Control of the select multiple aircort Control of the select multiple aircort Control of the select multiple aircort multiple aircort multiple aircort multiple aircorts Control of the select multiple aircorts Control of the selec | Charge Expense Transaction Date No records found. Approval Queue                                                                                                    | Amoun                                |  |  |  |
| End an airport Select multiple airports         Departure @         depart          depart          Morning          ± 8          depart          Afternoon          ± 8          @         Pick-up/Drop-off car at airport         Automatically reserve this car         Find a Hotel                                                                                                    | Charge     Expense     Transaction Date       No records found.       Approval Queue       Requests (0)     Expense Reports (0)                                                                                                    | Amoun                                |  |  |  |
| End an aircort Select multiple aircorts                                                                                                    | Charge       Expense       Transaction Date         No records found.       No records found.         Approval Queue       Requests (0)       Expense Reports (0)         Report Name       Employee       Report Date       Amount Due Employee | Amoun Oyee Requested Amount          |  |  |  |

# 2. CREATE THE REQUEST

The Det

# C. CONCUR

ale In

E

| DFI<br>Ple<br>Hig<br>Lov | Approve Requests<br>Quick Search<br>Intry of Sun<br>Intro of Sun<br>Intro of Sun<br>I |                                           |
|--------------------------|----------------------------------------------------------------------------------------------------|-------------------------------------------|
| Please enter an          | airport. 🎲 🛛 🛛                                                                                                    | FW For more information regarding eT      |
| DFW - Dallas F           | t Worth Intl - Dallas, TX                                                                                                    | To see a list of countries currently      |
| Trip Search              |                                                                                                    | For information on domestic daily allowed |
| Selection of Fu          | unding Source 📃 🔻                                                                                                    | Training Portal                           |

| Purpose & Benefit:     |                                             |                          |                        | Status: Not Sub |
|------------------------|---------------------------------------------|--------------------------|------------------------|-----------------|
| equest Header Expenses | Approval Flow Audit Trail                   |                          | T                      |                 |
| Name/Destination       |                                             |                          |                        | •               |
| veler Type             | Student Travel Activity Type                | Contracts/Grants         | Trip Purpose & Benefit | -               |
|                        | v v                                         | No                       |                        |                 |
|                        |                                             | ·                        |                        |                 |
|                        |                                             |                          |                        |                 |
| sonal Travel Included? | Guest Traveler Name (Last Name, First Name) | Notes                    |                        |                 |
|                        | •                                           |                          |                        |                 |
|                        |                                             |                          |                        |                 |
|                        |                                             |                          |                        |                 |
| eign Risk 🐶 ?          | Foreign Country 1                           | Foreign Country 2        | Foreign Country 3      |                 |
|                        | × V                                         | ×                        |                        | •               |
| eign Country 4         |                                             |                          |                        |                 |
|                        | <b>*</b>                                    |                          |                        |                 |
| tem                    | System Member                               | Department/SubDepartment | Account                |                 |
| MIS                    | V (02) TEXAS A&M UNIVERSITY                 | RPTS 👻                   |                        | <b>*</b>        |
| ount Attribute         | Department Reference Number                 |                          |                        |                 |
|                        |                                             |                          |                        |                 |
|                        |                                             |                          |                        |                 |
|                        |                                             |                          |                        |                 |
|                        |                                             |                          |                        |                 |
|                        |                                             |                          |                        |                 |
|                        |                                             |                          |                        |                 |
|                        |                                             |                          |                        |                 |

| 3                                                                         | . FILL                                   |          | N THE                    | R | EQUEST                                                                                                    |                               |
|---------------------------------------------------------------------------|------------------------------------------|----------|--------------------------|---|----------------------------------------------------------------------------------------------------|-------------------------------|
| Request<br>Trip Name/Destination:<br>Trip Purpose & Benefit:              |                                          | T        |                          |   | Cancel Save Print / Email   Delete Request                                                                                                    | Submit Req<br>Status: Not Sub |
| Request Header         Expenses         A           Trip Name/Destination | pproval Flow Audit Trail Trip Start Date |          | Trip End Date            |   | Travel Classification                                                                                                    |                               |
| Conference Name (City, State)                                             | 03/18/2014                               | <u> </u> | 03/19/2014               |   | Employee-In State                                                                                                    |                               |
| Traveler Type Student-Graduate                                            | Student Travel Activity Type Conference  | •        | Contracts/Grants<br>No   | • | Trip Purpose & Benefit<br>This is all information from question 1 on the<br><u>minigrant</u> application. Please be detailed and<br>do not use acronyms. |                               |
| Personal Travel Included?§?                                               | Guest Traveler Name (Last Name, First    | Name)    | Notes                    |   |                                                                                                    |                               |
| Foreign Risk <b>\?</b>                                                    | Foreign Country 1                        |          | Foreign Country 2        |   | Foreign Country 3                                                                                                    |                               |
| Country(s) not under a warning                                            | FINLAND-FI                               | ~        | ANDORRA-AD               | * | JAPAN-JP                                                                                                    |                               |
| Foreign Country 4                                                         | 1                                        |          |                          |   |                                                                                                    |                               |
| System                                                                    | System Member                            |          | Department/SubDepartment |   | Account                                                                                                    |                               |
| FAMIS                                                                     | (02) TEXAS A&M UNIVERSITY                | ~        | RPTS                     | * | <b>v</b>                                                                                                    |                               |
| Account Attribute                                                         | Department Reference Number              |          |                          |   |                                                                                                    |                               |
|                                                                           |                                          |          |                          |   |                                                                                                    |                               |
|                                                                           |                                          |          |                          |   |                                                                                                    |                               |

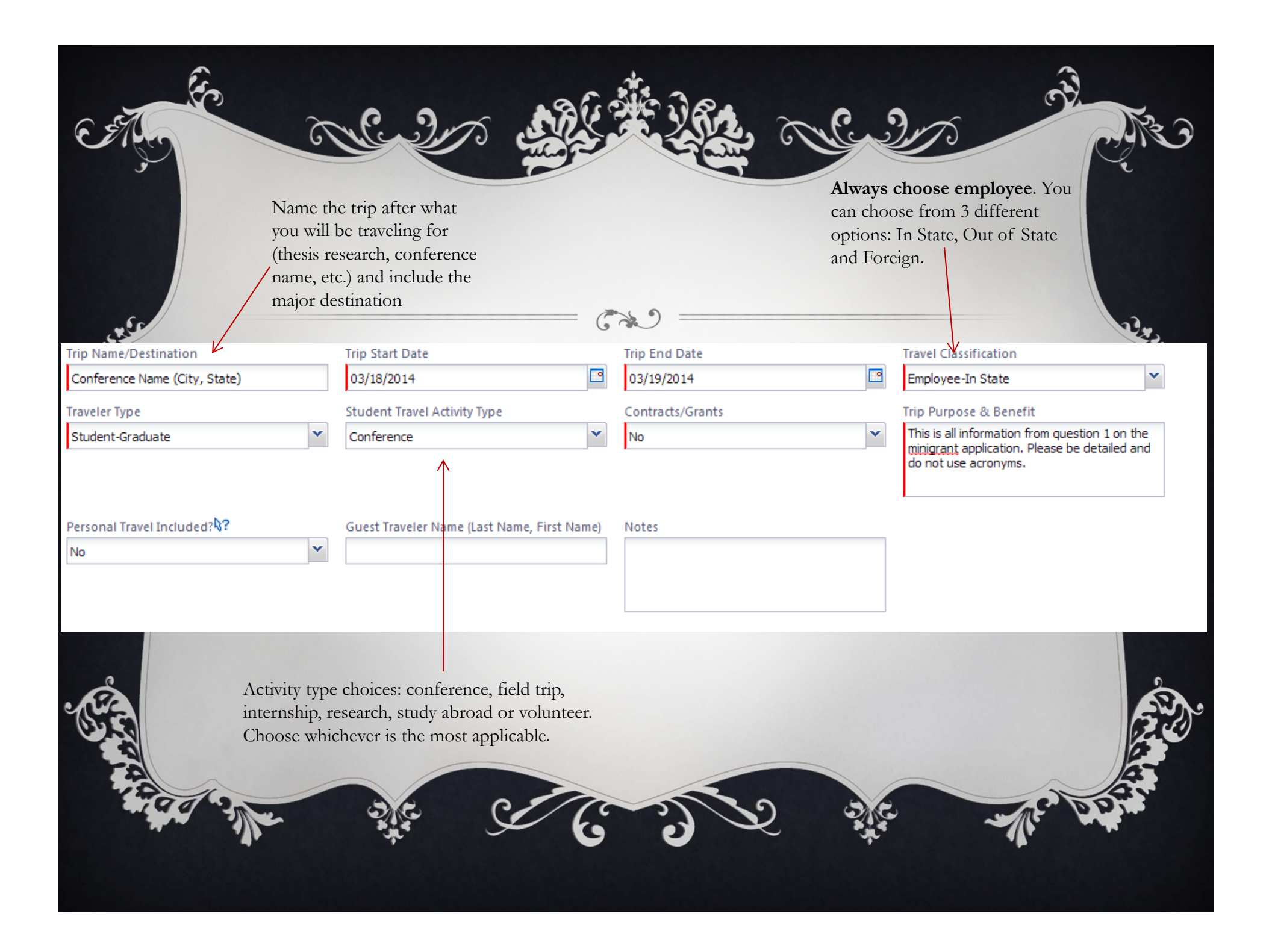

| THIS IS FOR | FOREIGN |
|-------------|---------|
| TRAVEL      | ONLY    |

En

6

Input up to four countries you will be visiting and indicate if any of

them are under a warning. This can be found at <u>travel.state.gov</u>

| Foreign Risk ?<br>Country(s) not under a warning | Foreign C | ountry 1<br>=I | Foreigr<br>ANDOR | RA-AD | ~ | Foreign Country 3<br>JAPAN-JP | ~ |
|--------------------------------------------------|-----------|----------------|------------------|-------|---|-------------------------------|---|
| Foreign Country 4                                | v         |                |                  |       |   |                               |   |
|                                                  |           |                |                  |       |   |                               |   |
| - the we                                         | C AL      | Se Co          |                  | Ż     |   | Ar                            |   |
|                                                  |           |                |                  |       |   |                               |   |

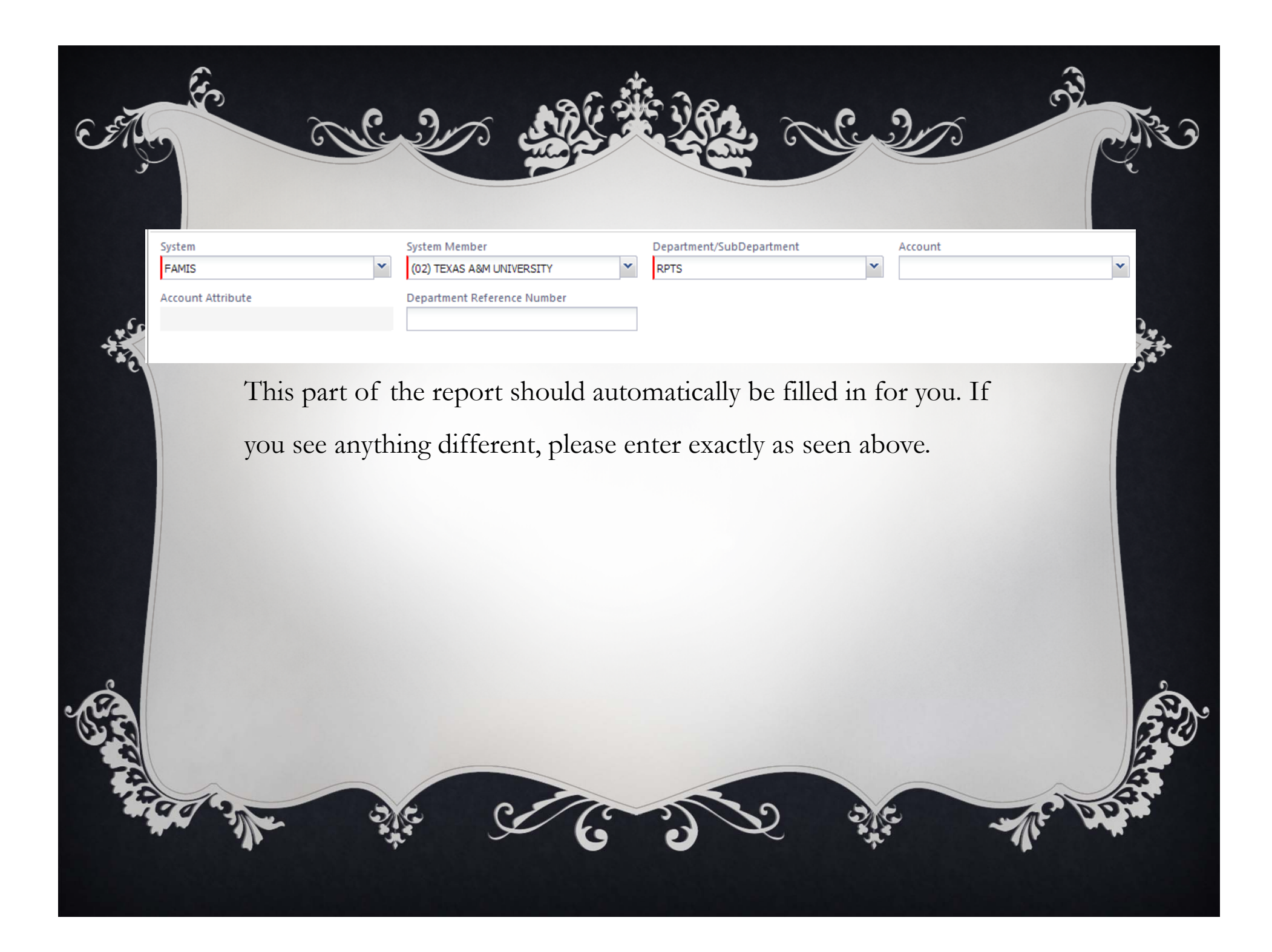

# 4. ENTER BUDGETED EXPENSES

Select an expense from the list on the right. It is very important that you do not skip entering in your budget.

Expenses

Delete

Expense

315

**Approval Flow** 

Audit Trail

Amount

<<

Requested

Expense:

(C)

Request Header 🔺

New Expense

Date

To create a new expense, click the appropriate expense type below or type the expense type in the field above. To edit an existing expense, click the expense on the left side of the page.

|  | Communications        | Other                      | Transportation                 |  |  |
|--|-----------------------|----------------------------|--------------------------------|--|--|
|  | Phone                 | Conference Registration    | Airfare                        |  |  |
|  | Individual Meals      | Dues                       | Airfare Ticket Tax             |  |  |
|  | Business Meal         | Educ Books < \$5k          | Airline Fees                   |  |  |
|  | Business Meal-Alcohol | Gifts                      | Airline Ticket Change Fee      |  |  |
|  | Meals                 | Incidentals                | Boat                           |  |  |
|  | Meals-Non-Overnight   | Internet                   | Bus/Shuttle                    |  |  |
|  | Lodging               | Laundry                    | Car Rental                     |  |  |
|  | Hotel<br>Hotel Tax    | Rental of Space            | Gasoline                       |  |  |
|  |                       | Services-Other than Travel | Limousine                      |  |  |
|  | Rent-Apartment/House  | Supplies                   | Mileage Single Engine Aircraft |  |  |
|  |                       | Travel Agent Fees          | Mileage Turbo Aircraft         |  |  |
|  |                       |                            | Mileage Twin Engine Aircraft   |  |  |
|  |                       |                            | Parking                        |  |  |
|  |                       |                            | Subway                         |  |  |
|  |                       |                            | Taxi                           |  |  |
|  |                       |                            | Tolls                          |  |  |
|  |                       |                            | Train                          |  |  |
|  |                       |                            |                                |  |  |
|  |                       |                            |                                |  |  |

TOTAL AMOUNT TOTAL REQUESTED

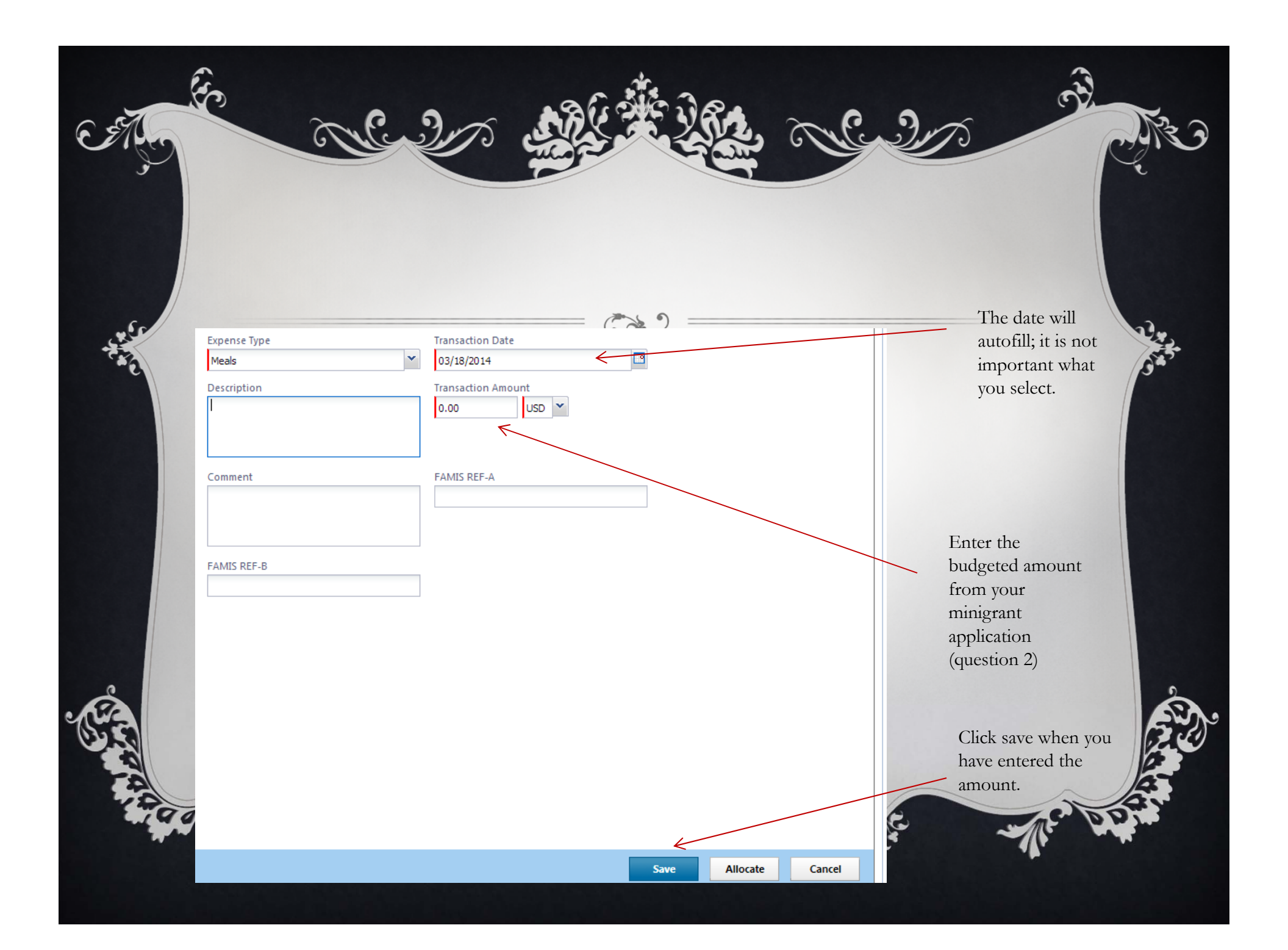

## DO THIS FOR EACH EXPENSE UNTIL THE BUDGET IS COMPLETE

acronyms

· C. .?

(F)

| F | Request Header | A Expenses           | Approv | val Flow | Audit T  | rail |          |
|---|----------------|----------------------|--------|----------|----------|------|----------|
|   | New Expense    | Delete               |        |          |          |      | ~        |
|   | Date           | Expense              |        | Am       | ount     | Requ | Jested   |
|   | 03/18/2014     | Meals                |        |          | \$50.00  |      | \$50.00  |
|   | 03/18/2014     | Conference Registrat | tion   | 9        | \$180.00 |      | \$180.00 |
|   | 03/18/2014     | Airfare              |        | 5        | \$360.00 |      | \$360.00 |
|   | 03/18/2014     | Hotel                |        | 9        | \$200.00 |      | \$200.00 |
|   |                |                      |        |          |          |      |          |

| TOTAL AMOUNT | TOTAL REG |
|--------------|-----------|
| \$790.00     | \$7       |

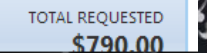

**E...**)

|                                                                                                  | 5.                                                                                                    | PRI                    | NT        | THE REQUEST                                                                                                    |
|--------------------------------------------------------------------------------------------------|----------------------------------------------------------------------------------------------------|------------------------|-----------|----------------------------------------------------------------------------------------------------|
| equest 3GU<br>o Name/Destinat<br>o Purpose & Ben<br>the minigrant ap<br>onyms.<br>Request Header | UW<br>tion: Conference Name (City, State)<br>refit: This is all information from qu<br>oplication. Please be detailed and d | restion 1<br>o not use | 4         | Attachments       Print / Email       Delete Request       Submit Request         Travel Request Report       Travel Request Allocation Report       Not Submitter |
| New Expense                                                                                      | Delete                                                                                                    |                        | ~         | Expense:                                                                                                    |
| Date                                                                                             | Expense                                                                                                    | Amount                 | Requested | To create a new expense click the appropriate expense type below or type the expense type in the field above. To edit an existing expense click the                |
| 03/18/2014                                                                                       | Conference Registration                                                                                                    | \$180.00               | \$180.00  | expense on the left side of the page.                                                                                                    |
| 03/18/2014                                                                                       | Airfare                                                                                                    | \$360.00               | \$360.00  |                                                                                                    |
| 03/18/2014                                                                                       | Hotel                                                                                                    | \$200.00               | \$200.00  | Communications Other Transportation                                                                                                    |
|                                                                                                  |                                                                                                    |                        |           | Phone Conference Registration Airfare                                                                                                    |
|                                                                                                  | A new windo                                                                                                    | ow will open a         | and you w | will be able to select "print" in the top right hand corner of                                                                                                    |

S.

SIL

# 6. SUBMIT THE REQUEST

#### Request 3GUW

E

Trip Name/Destination: Conference Name (City, State) Trip Purpose & Benefit: This is all information from question 1 on the minigrant application. Please be detailed and do not use acronyms.

Request Header 🔼 Expenses Approval Flow

| New Exp | ense Delete  |                           | <         |
|---------|--------------|---------------------------|-----------|
| Date    | Expense      | Amount                    | Requested |
| 03/18/2 | 014 Meals    | \$50.00                   | \$50.00   |
| 03/18/2 | 014 Conferen | nce Registration \$180.00 | \$180.00  |
| 03/18/2 | 014 Airfare  | \$360.00                  | \$360.00  |
| 03/18/2 | 014 Hotel    | \$200.00                  | \$200.00  |

Audit Trail

Expense:

To create a new expense, click the appropriate expense type below or type the expense type in the field above. To edit an existing expense, click the expense on the left side of the page.

Attachments -

Print / Email 👻

Delete Request

Submit Request

Status: Not Submitted

Amount: \$790.00

| Communications        | Other                      | Transportation                 |
|-----------------------|----------------------------|--------------------------------|
| Dhana                 | Conference Basistation     |                                |
| Phone                 | Conference Registration    | Airrare                        |
| Individual Meals      | Dues                       | Airfare Ticket Tax             |
| Business Meal         | Educ Books < \$5k          | Airline Fees                   |
| Business Meal-Alcohol | Gifts                      | Airline Ticket Change Fee      |
| Meals                 | Incidentals                | Boat                           |
| Meals-Non-Overnight   | Internet                   | Bus/Shuttle                    |
| Lodging               | Laundry                    | Car Rental                     |
| Hotel                 | Rental of Space            | Gasoline                       |
| Hotel Tax             | Services-Other than Travel | Limousine                      |
| Rent-Apartment/House  | Supplies                   | Mileage Single Engine Aircraft |
|                       | Travel Agent Fees          | Mileage Turbo Aircraft         |
|                       |                            | Mileage Twin Engine Aircraft   |
|                       |                            | Parking                        |
|                       |                            | Subway                         |
|                       |                            | Taxi                           |

Tolls Train

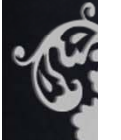

# YOU'RE FINISHED! ③

 $\mathcal{C}$ 

·C.

If you had any problems with this along the way please contact the Business Office and we would be happy to help you out.